#### **First Data Merchant Solutions** EFTPOS

# User Guide

for the **epay** application

First Data Merchant Solutions

# What are you looking for?

| Introduction                              | 03 |
|-------------------------------------------|----|
| About the epay application                | 03 |
| How to process epay transactions          | 04 |
| epay purchase transaction                 | 05 |
| epay electronic top-up transaction        | 08 |
| epay purchase refund transaction          | 12 |
| epay electronic top-up refund transaction | 14 |
| epay reprint receipt process              | 16 |

## Introduction

This User Guide is for merchants who are using First Data Merchant Solutions epay application. It is important that you read this guide so that you are familiar with the application and its functions.

The user guide is an addition to the First Data Merchant Solutions EFTPOS terminal user guide and covers the use of the epay application.

For other EFTPOS terminal functions, please refer to your First Data Merchant Solutions EFTPOS terminal user guide.

# About the epay application

epay is Australia's largest provider of prepaid top-ups, offering customers a vast product range including prepaid mobile, calling cards, gift cards, and more. First Data Merchant Solutions, has partnered with epay to custom-build an EFTPOS app that gives you access to epay's full product range - only now it's through the tap of the new epay app on your EFTPOS terminal.

The epay app combines all your epay and EFTPOS needs in one terminal. It's been developed with an absolute focus on the needs of retailers and designed to offer merchants an easier way to offer prepaid top-ups. As well as keeping retailers ahead of changing technologies, it's a more practical and efficient way to offer top-ups. The app works exclusively on First Data Merchant Solutions countertop XAC terminal.

The application also allows you to combine a shopping cart of epay products with other purchases into a single combined EFT transaction.

Through the epay application, you can access the products within the epay product catalogue in the following categories:

- 1. eVouchers such as Vodafone, Telstra and Optus
- 2. eTop-Ups such as iTunes, Microsoft and Calling Cards

# How to process epay transactions

#### epay purchase transaction

The steps taken to start processing a purchase transaction using the **epay** application

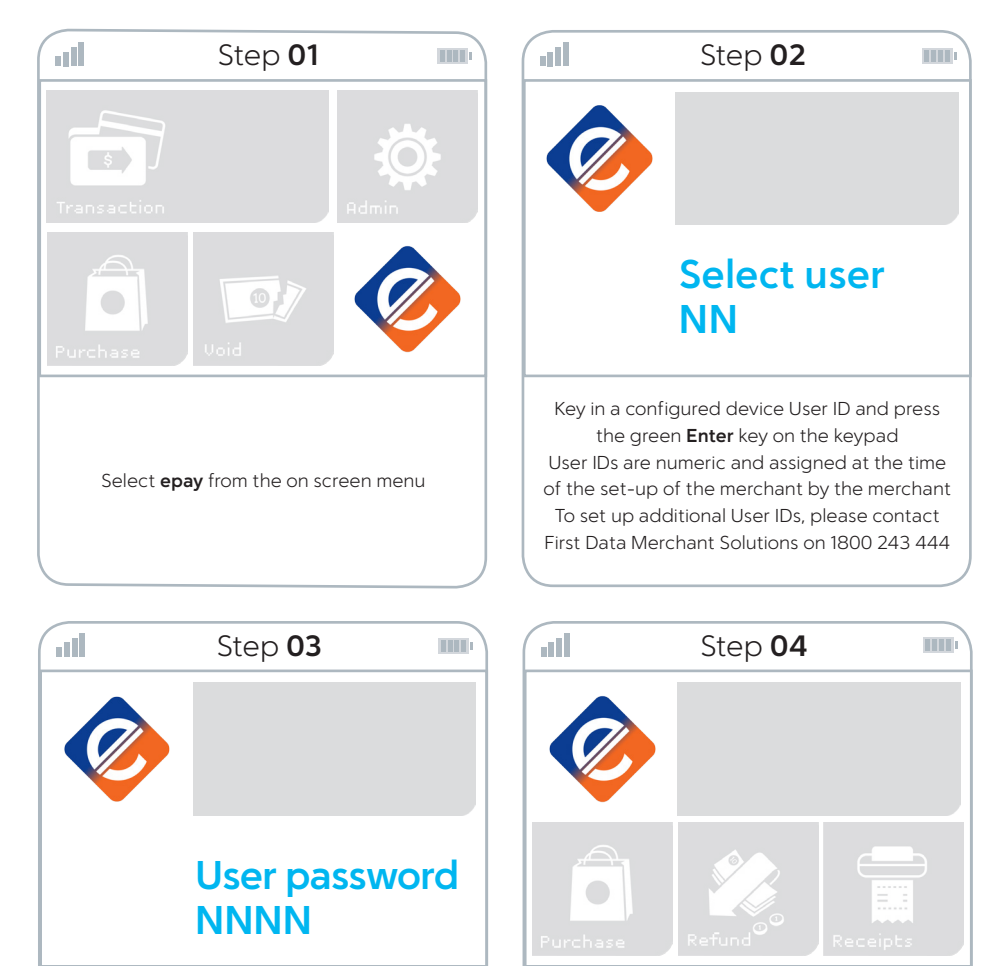

Key in the user password and press the green Enter key on the keypad The password is the same password applied to other functions. There is not a unique password for the **epay** application

You are now able to select the required **epay** function

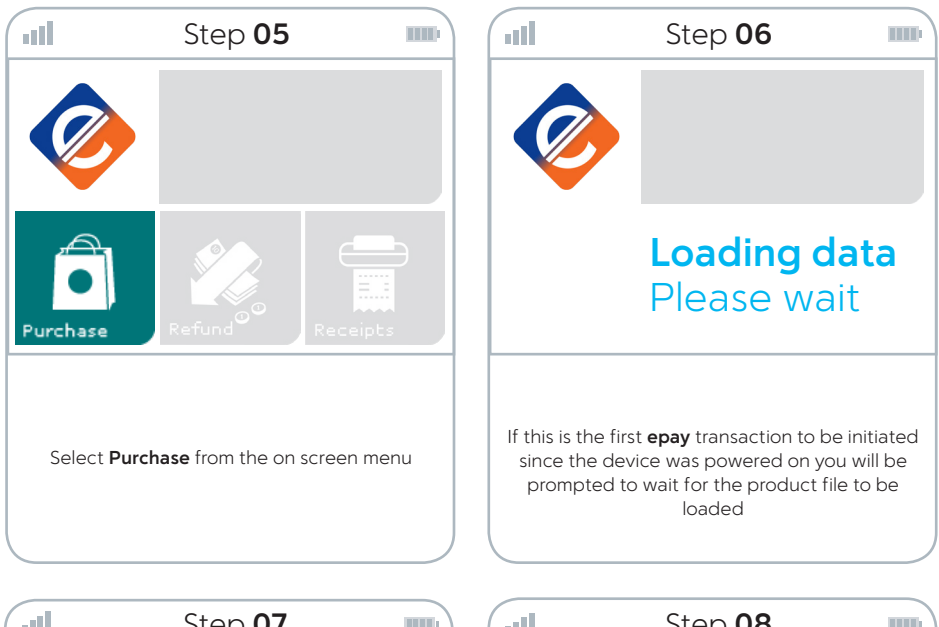

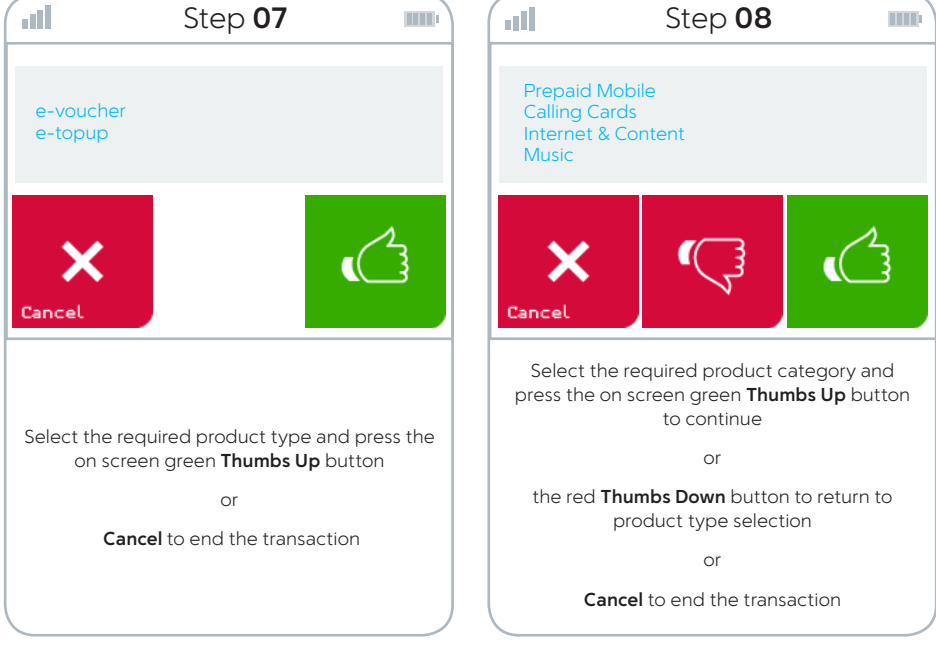

Instructions continue on next page  $\rangle$ 

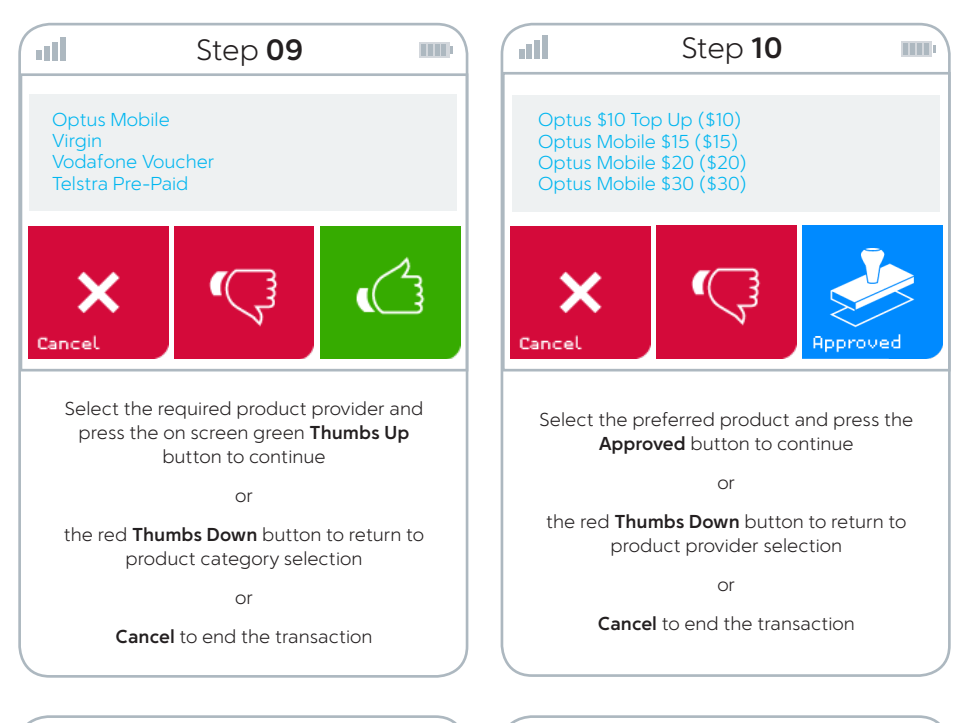

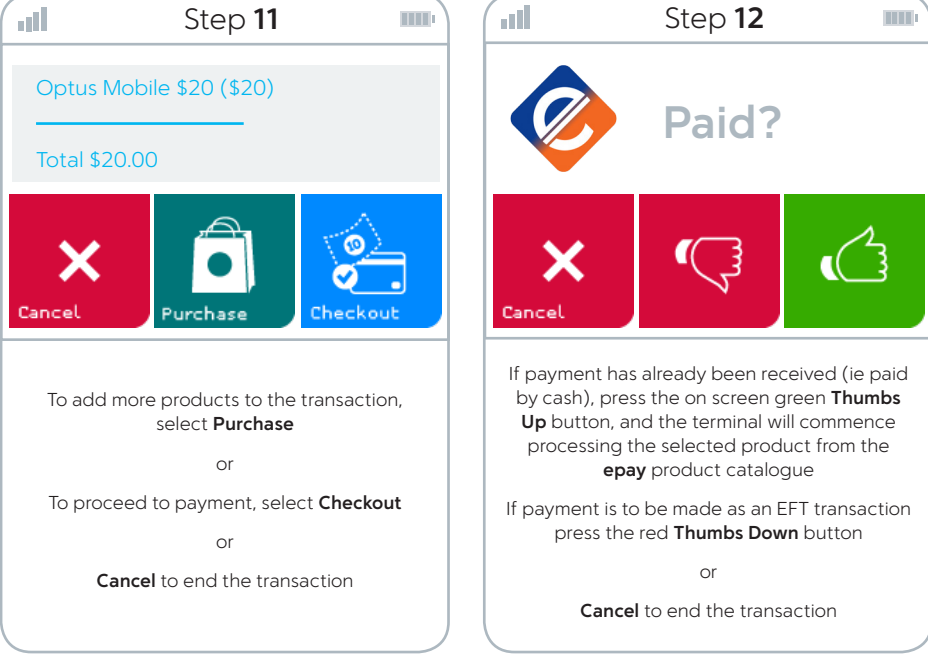

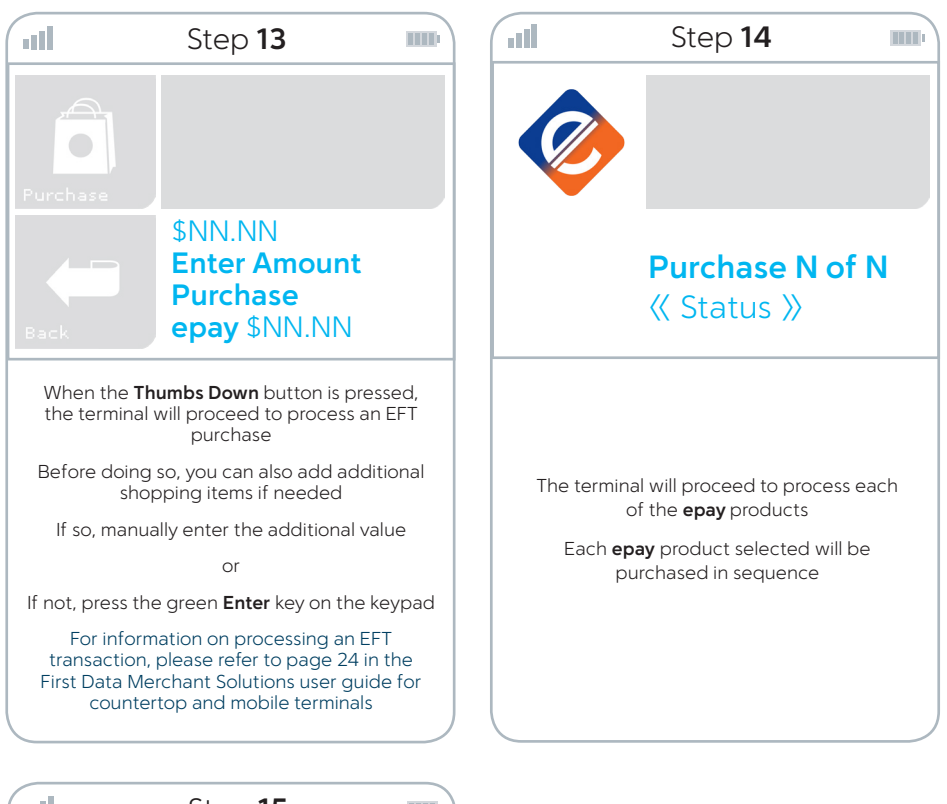

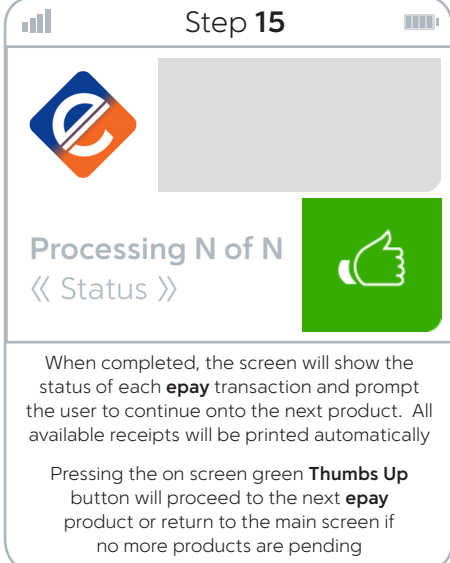

#### epay electronic top-up transaction

The steps taken to process an electronic top-up (ETU) for an existing epay product (eg: pre-paid mobile phone recharge)

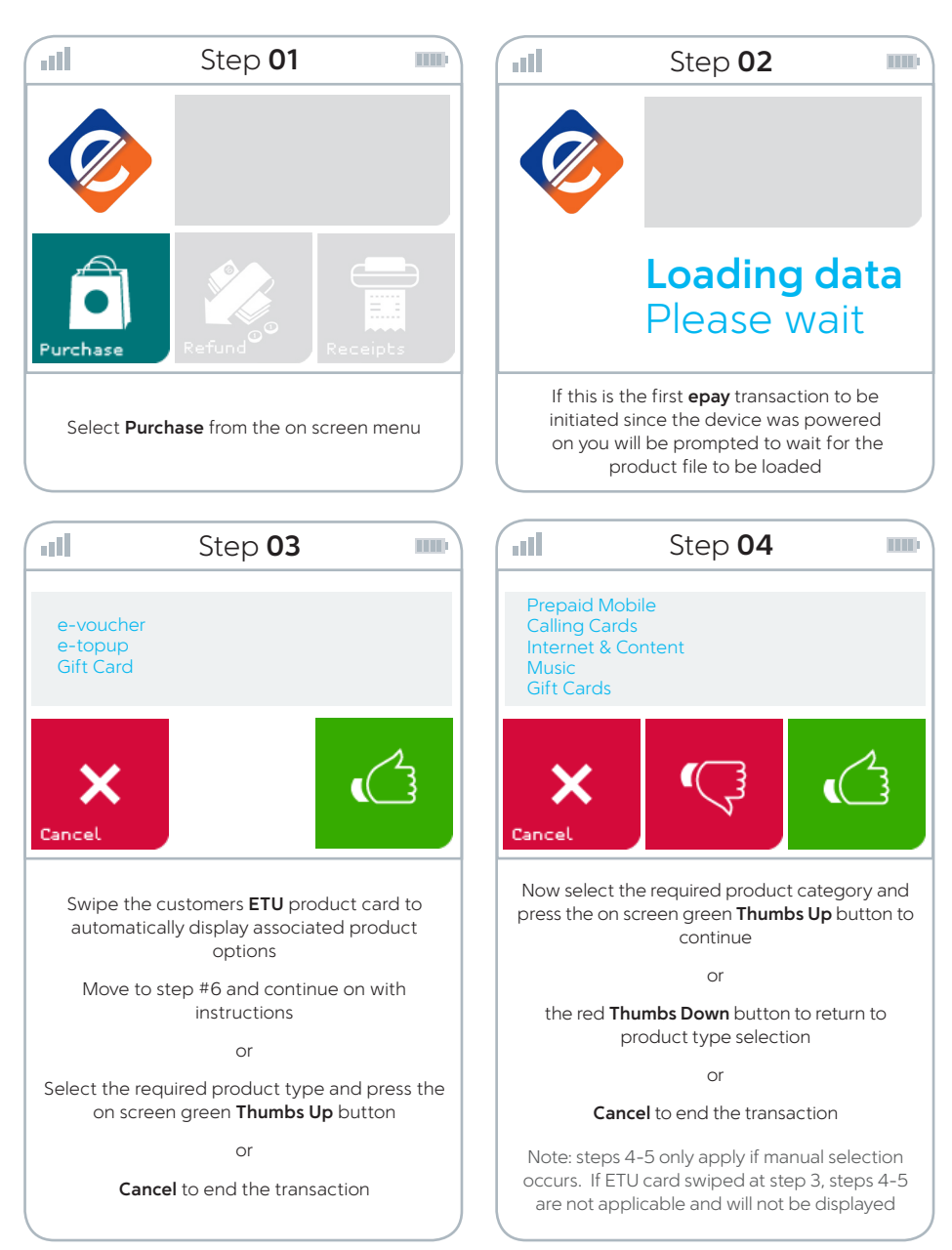

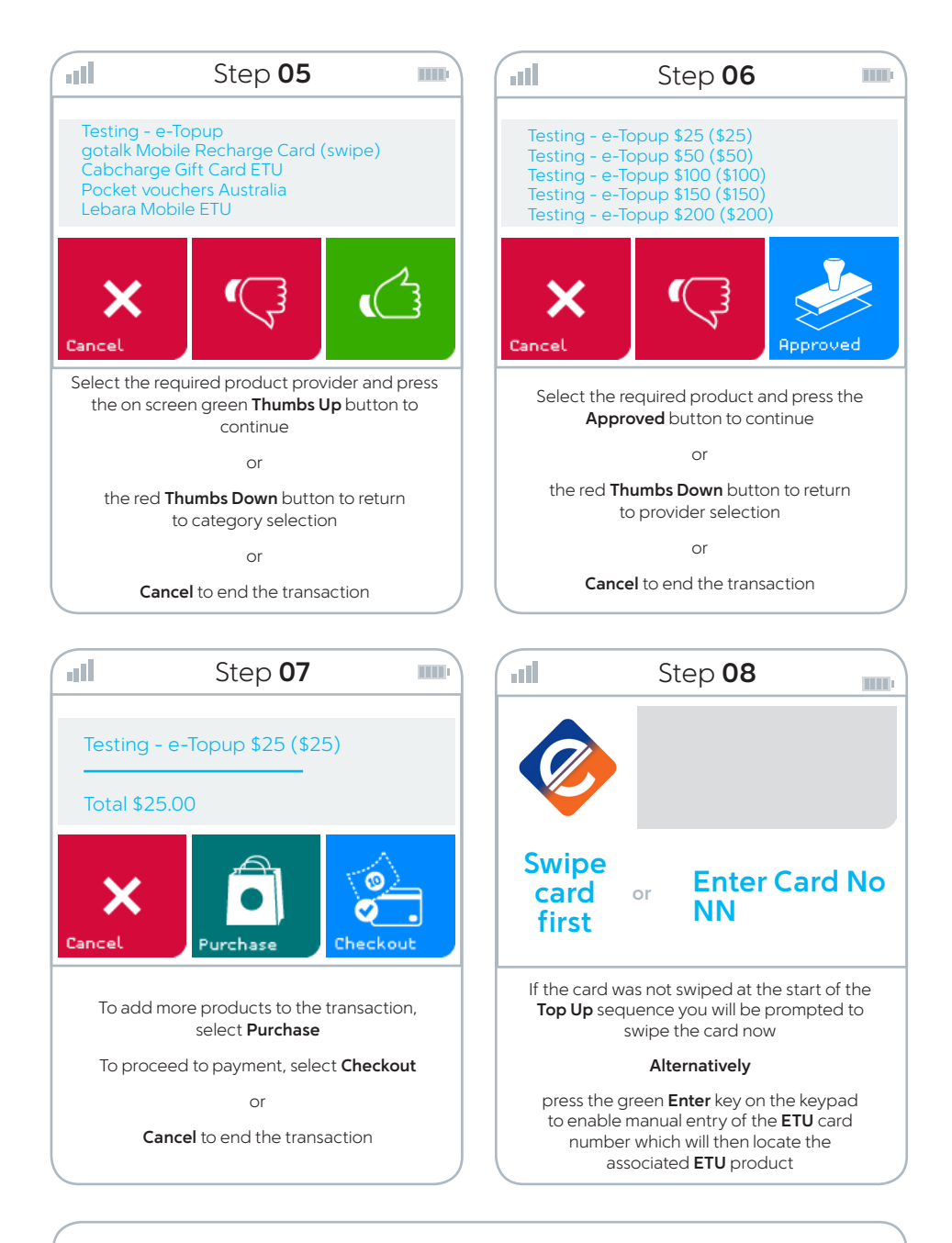

Instructions continue on next page  $\rangle$ 

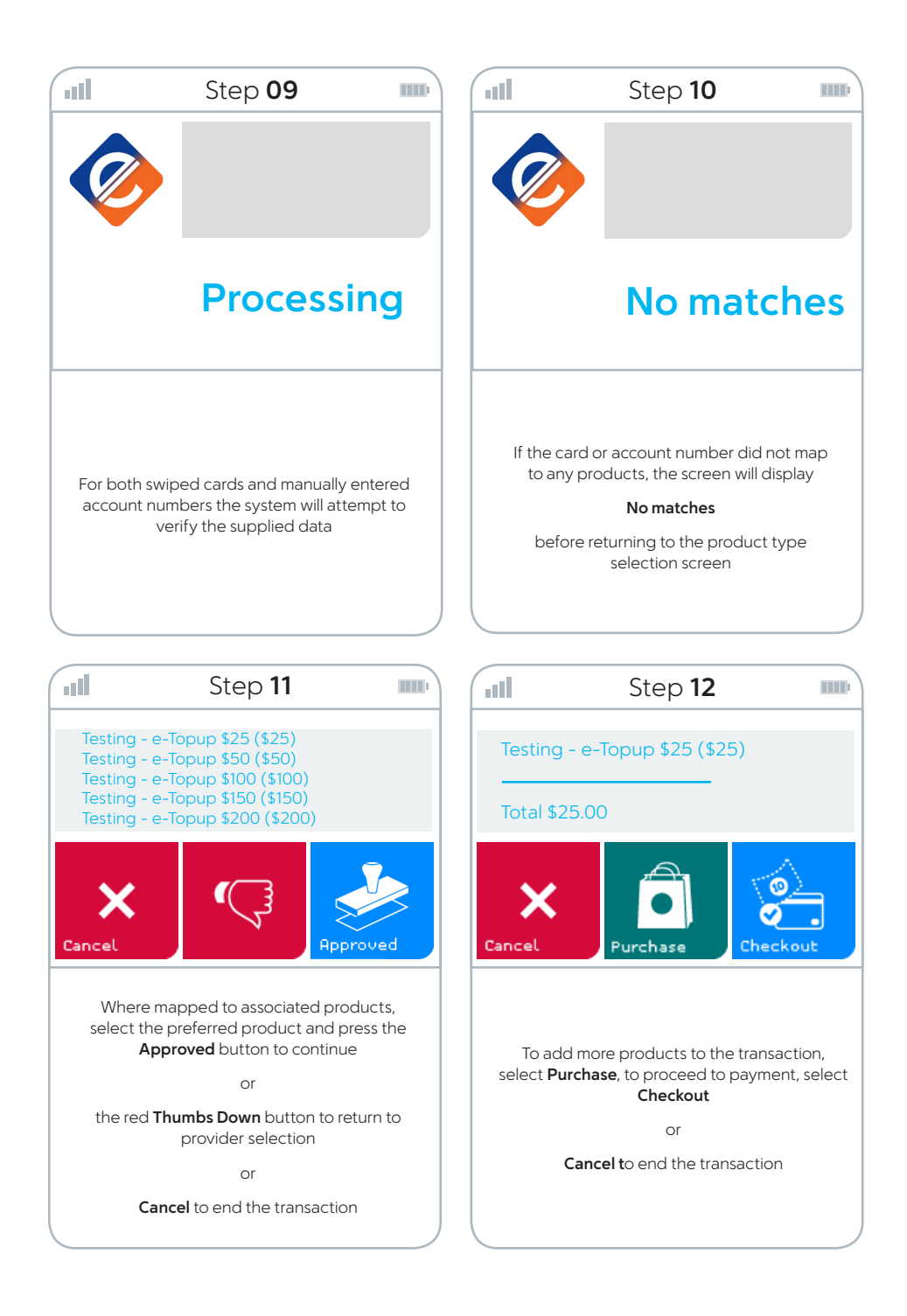

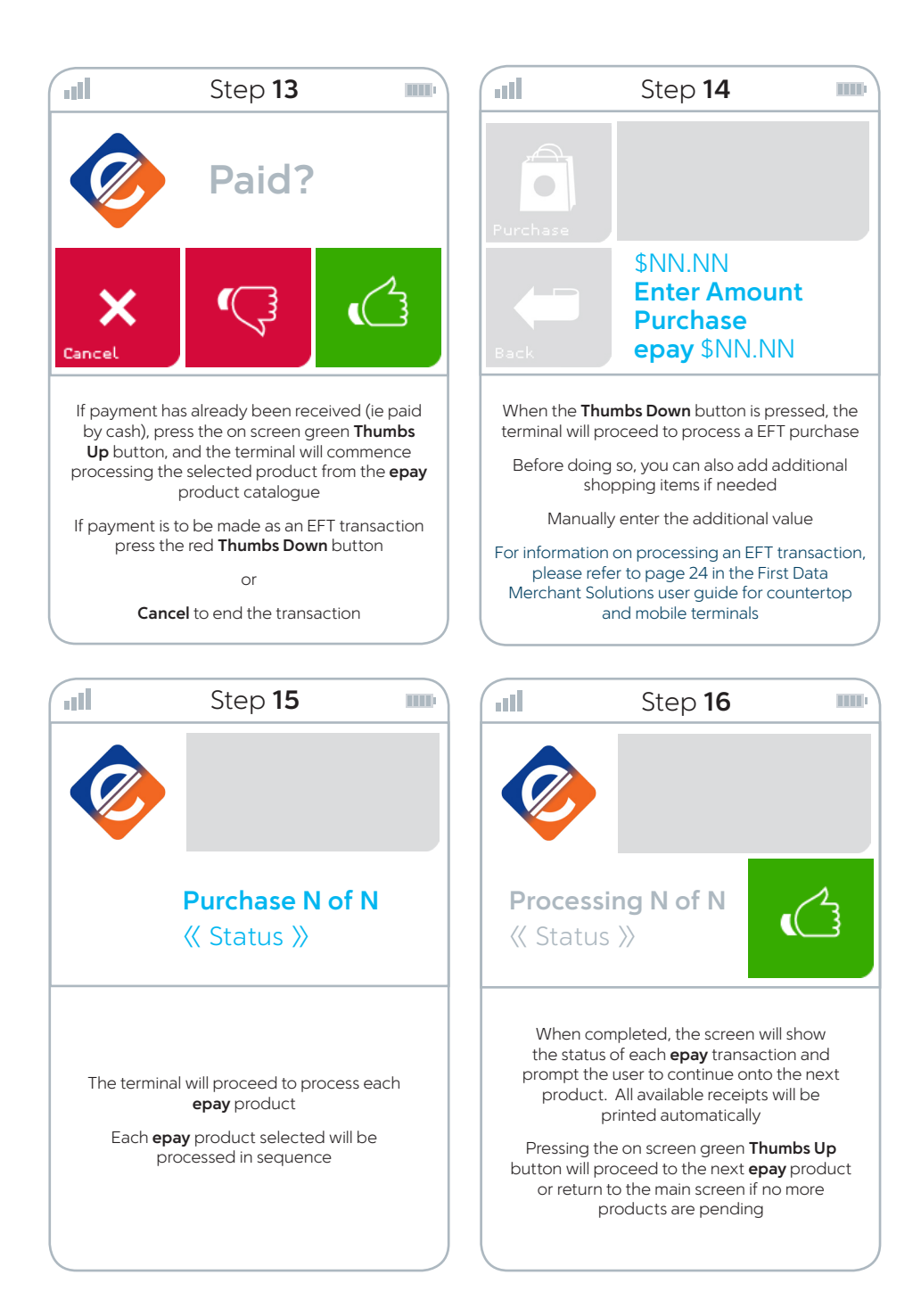

#### epay purchase refund transaction

The steps taken to process a refund of an epay product

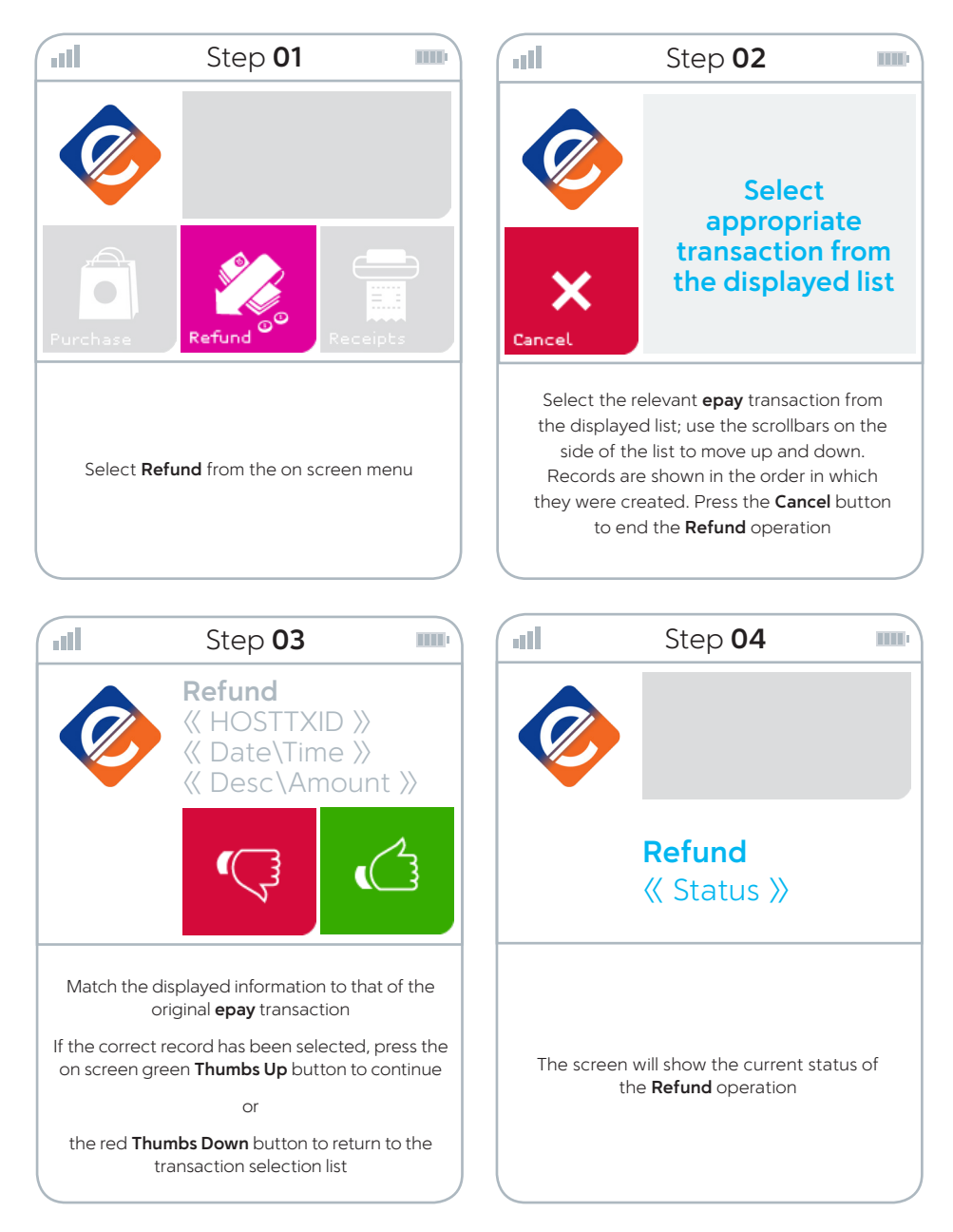

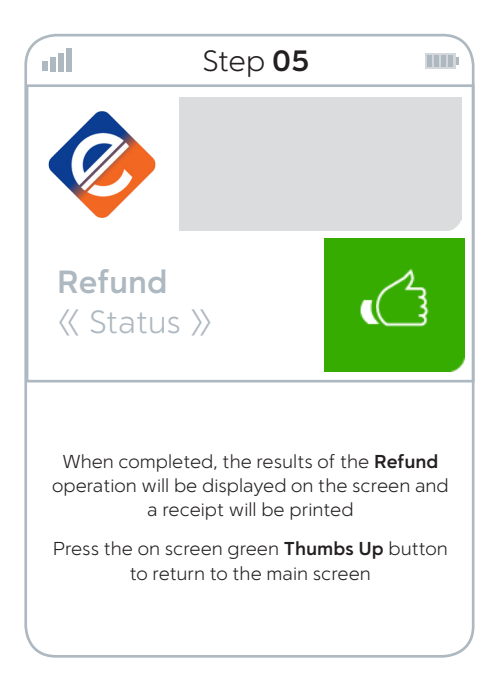

#### epay electronic top-up refund transaction

The steps taken to process a refund of an epay electronic top-up (ETU)

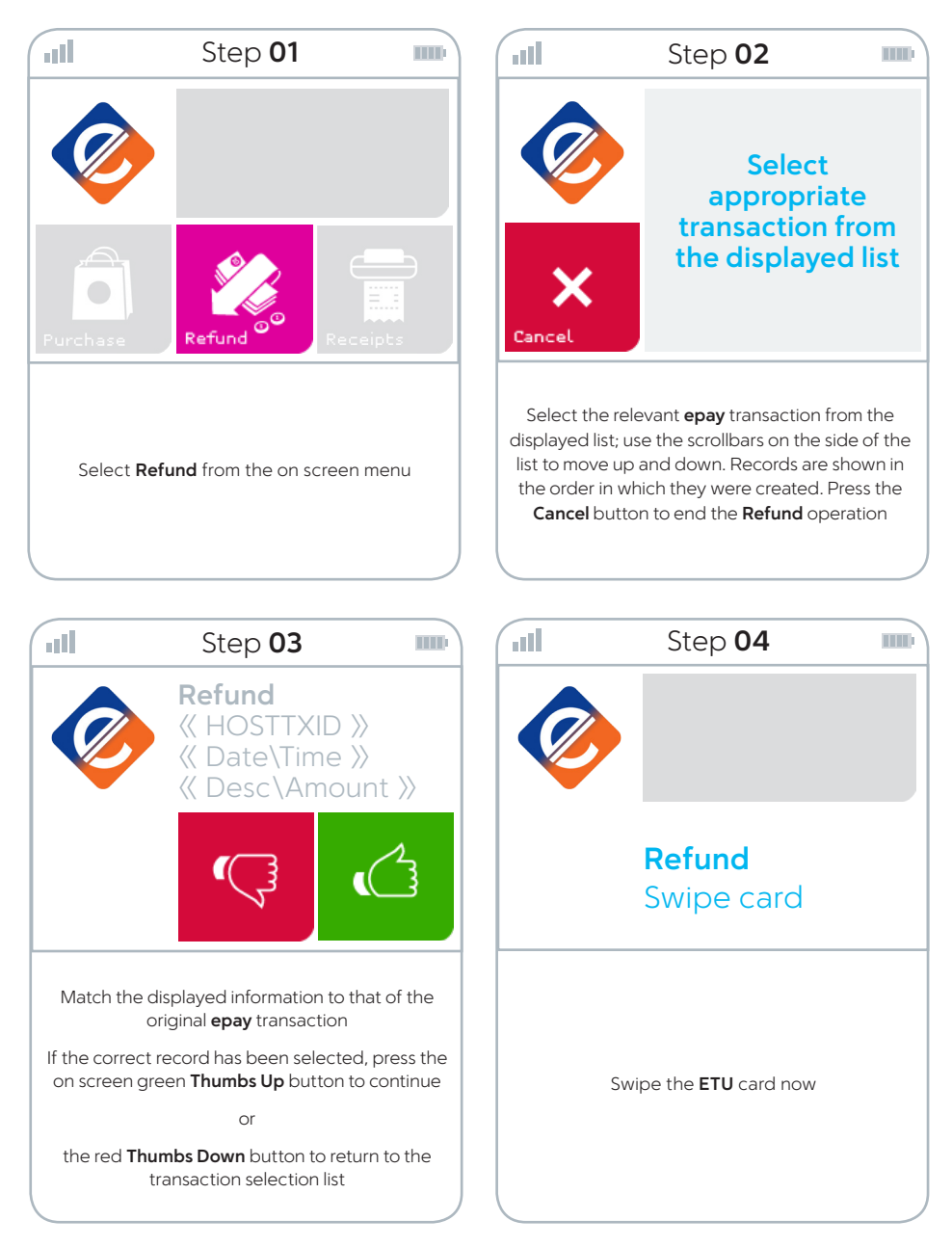

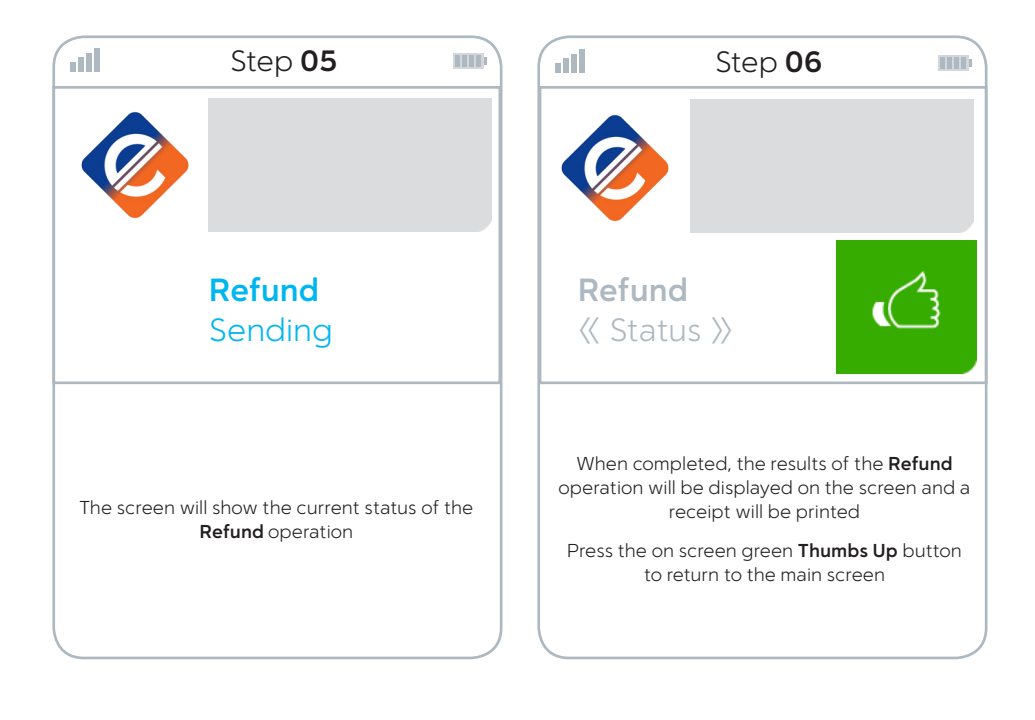

#### epay reprint receipt process

The steps taken to re-print a merchant's copy of the epay receipt

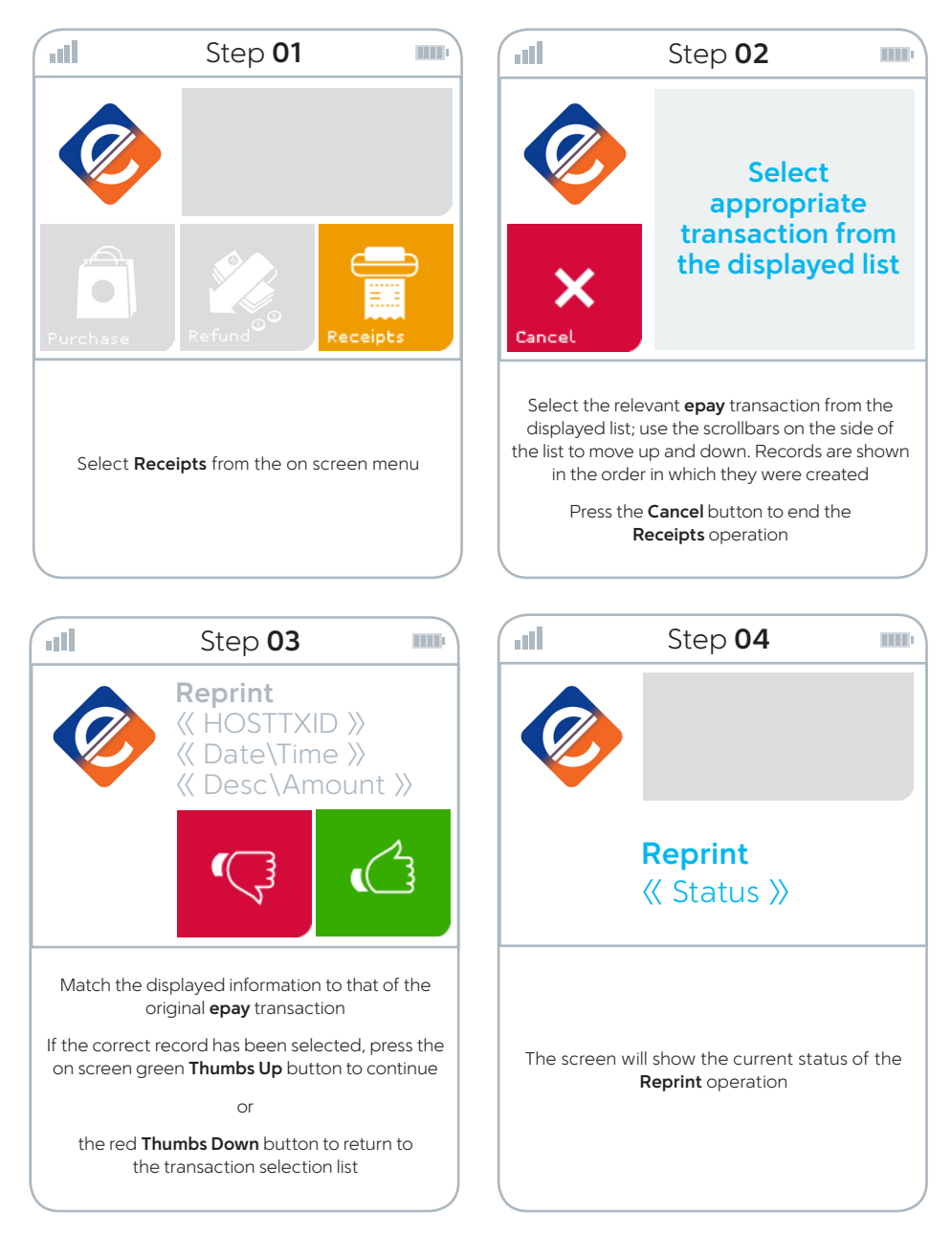

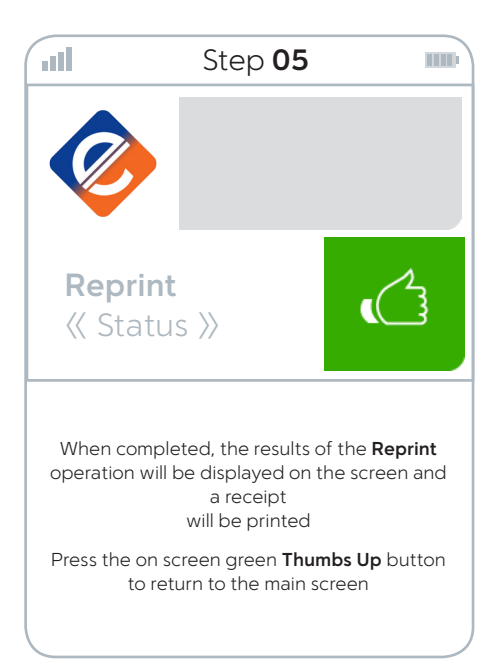

## Notes

|  | <br> |  |
|--|------|--|

### Where to get help

#### **First Data Merchant Solutions customer support**

Visit the merchant support page at firstdatams.com.au

A comprehensive user guide to the EFTPOS terminal can be downloaded by visiting the merchant support page on our website. The site is equipped to keep you up to date with tips and articles, forms and guides, security and fraud prevention information and so much more.

#### Or call

| Service and support          | 1800 243 444 |
|------------------------------|--------------|
| Stationery                   | 1300 664 660 |
| Fraud and risk support       | 1800 372 838 |
| epay support or POS material | 1300 301 408 |

#### Keep your merchant ID number handy when you call, this can help speed up your enquiry.